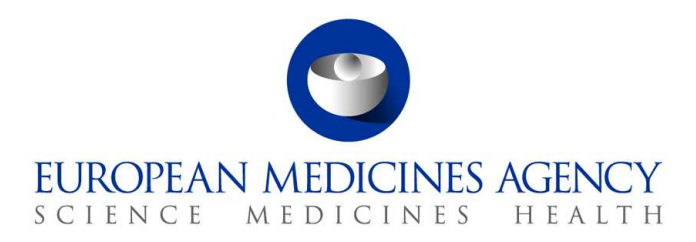

10 March 2017 EMA/754608/2016 Divizia de gestionare a informațiilor

## EudraVigilance - baza europeană de date privind reacțiile adverse suspectate asociate cu medicamentele: Manualul utilizatorului pentru accesul online prin intermediul portalului adrreports.eu

Versiunea 2.0

30 Churchill Place • Canary Wharf • London E14 5EU • United Kingdom Telephone +44 (0)20 3660 6000 Facsimile +44 (0)20 3660 5555 Send a question via our website www.ema.europa.eu/contact

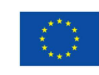

An agency of the European Union

 $\odot$  European Medicines Agency, 2017. Reproduction is authorised provided the source is acknowledged.

## Cuprins

| Prezentare generală3                                                                                                    |
|----------------------------------------------------------------------------------------------------|
| 1. Informații generale4                                                                                                    |
| 2. Declinarea responsabilității4                                                                                                    |
| 3. Câmpuri de date pentru rapoartele web agregate (sub formă de tablou<br>de bord)5                                                                                                    |
| <ul> <li>4. Detalii suplimentare privind câmpurile de date din rapoartele web agregate (sub formă de tablou de bord)</li></ul>                                                                                                    |
| 5. Format                                                                                                    |
| <ul> <li>5.1. Fila 1 - Numărul de cazuri individuale</li></ul>                                                                                                    |
| 6. Interpretarea rapoartelor web15                                                                                                    |
| 7. Funcțiile raportului web       16         7.1. Navigare generală       16         7.1.1. Vizualizare sub formă de grafic/grilă       17         7.1.2. Legendă       17         7.1.2. Legendă       18         7.2. Navigarea în Fila 2 – Numărul de cazuri individuale înregistrate în timp       18         7.3. Navigarea în Fila 4 – Numărul de cazuri individuale în funcție de grupurile de reacții       19         7.4. Navigarea în Fila 5 – Numărul de cazuri individuale pentru un grup de reacții selectat. 19       19         7.5. Navigarea în Fila 6 – Numărul de cazuri individuale pentru un grup de reacții selectat. 20       21         7.6. Navigarea în Fila 7 - Lista de cazuri       21         7.6.1. Filtrarea listei de cazuri și funcția de afișare ca formular ICSR       22 |
| 8. Lista acronimelor utilizate în document24                                                                                                    |
| 9. Documente suplimentare24                                                                                                    |

## Prezentare generală

Prezentul manual oferă instrucțiuni privind modul de utilizare a portalului adrreports.eu pentru a obține accesul, în baza de date EudraVigilance, la rapoarte privind reacțiile adverse suspectate asociate cu medicamentele (numite și efecte nedorite sau efecte secundare). Accesul la informațiile privind reacțiile adverse suspectate asociate cu medicamentele este definit în cadrul <u>Politicii de acces la EudraVigilance</u>.

Prin intermediul portalului adrreports.eu pot fi generate rapoarte web care furnizează informații privind reacțiile adverse suspectate asociate cu medicamentele autorizate în Spațiul Economic European (SEE). Detaliile rapoartelor web sunt descrise în acest manual. Printre ele se numără explicații cu privire la funcțiile de navigare/interogare disponibile, la formatul rapoartelor și la câmpurile de date introduse în rapoartele de siguranță individuale (Individual Case Safety Report – ICSR). Orientări privind interpretarea rapoartelor spontane de caz ale reacțiilor adverse suspectate la medicamente sunt oferite aici.

## 1. Informații generale

<u>Portalul adrreports.eu</u> oferă acces public la rapoartele privind reacțiile adverse suspectate, transmise către sistemul EudraVigilance de autoritățile naționale de reglementare în domeniul medicamentelor și de companiile farmaceutice care dețin autorizații de punere pe piață pentru medicamente în Spațiul Economic European (SEE).

Agenția Europeană pentru Medicamente (EMA) joacă un rol esențial în monitorizarea siguranței medicamentelor în Uniunea Europeană (UE) – activitate cunoscută sub numele de farmacovigilență. Principalul rol al agenției în acest domeniu este de a sprijini coordonarea sistemului european de farmacovigilență și de a oferi recomandări privind utilizarea sigură și eficace a medicamentelor. Ca parte a acestei responsabilități, agenția răspunde de dezvoltarea, gestionarea și coordonarea EudraVigilance, sistemul de raportare a cazurilor de reacții adverse suspectate la un medicament. Pentru mai multe informații, vizitați <u>site-ul EMA</u>.

Datele din EudraVigilance sunt transmise electronic de autoritățile naționale de reglementare în domeniul medicamentelor și de companiile farmaceutice care dețin autorizații de punere pe piață pentru medicamente. Datele din EudraVigilance sunt publicate în baza europeană de date privind rapoartele despre reacțiile adverse suspectate la medicamente, respectiv portalul adrreports.eu, în 26 de limbi. Acest portal le permite utilizatorilor să vizualizeze numărul total al rapoartelor individuale privind reacțiile adverse suspectate (numite și rapoarte de siguranță individuale sau ICSR) transmise către EudraVigilance pentru medicamentele autorizate în SEE. EMA publică datele disponibile pe portalul adrreports.eu astfel încât părțile sale interesate, inclusiv publicul larg, să poată avea acces la informațiile pe care autoritățile de reglementare europene le pot utiliza pentru a evalua siguranța unui medicament sau a unei substanțe active.

Datele disponibile în portal **au la bază reacții adverse raportate spontan de pacienți, de profesioniști în domeniul sănătății sau de alte surse**, care ulterior sunt transmise electronic către EudraVigilance, sub forma unui ICSR, de autoritățile naționale de reglementare în domeniul medicamentelor sau de companiile farmaceutice.

<u>Portalul adrreports.eu</u> permite accesul la rezultate care conțin date agregate bazate pe criterii de interogare prestabilite. Acestea sunt disponibile sub formă de rapoarte web care constau în mai multe file, fiecare dintre acestea permițând utilizatorilor să caute, să filtreze și să acceseze datele în diferite moduri. În plus, accesul la lista de cazuri individuale și la formularele de rapoarte ale cazurilor individuale este permis în conformitate cu legislația UE privind protecția datelor cu caracter personal.

## 2. Declinarea responsabilității

Informațiile despre reacțiile adverse suspectate care pot fi accesate prin intermediul portalului adrreports.eu nu trebuie interpretate în sensul că medicamentul sau substanța activă produce efectul observat sau că acesta (aceasta) nu poate fi utilizat(ă) în condiții de siguranță. Informațiile din cadrul portalului se referă la efecte secundare suspectate, adică la evenimente medicale care au fost observate ca urmare a utilizării unui medicament, dar care nu sunt neapărat asociate cu medicamentul sau cauzate de acesta. Numărul reacțiilor adverse suspectate din EudraVigilance nu trebuie să stea la baza determinării probabilității de apariție a unei reacții adverse.

Rapoartele de siguranță individuale din EudraVigilance nu reprezintă toate informațiile disponibile privind beneficiile și riscurile unui medicament și nu trebuie utilizate în mod izolat de către profesioniștii în domeniul sănătății pentru a lua decizii cu privire la schema de tratament a unui pacient; trebuie consultate și alte surse de informare, inclusiv informațiile referitoare la produs/informațiile de prescriere.

# 3. Câmpuri de date pentru rapoartele web agregate (sub formă de tablou de bord)

Înainte de transmiterea unui ICSR către EudraVigilance, raportorul completează câmpurile de date corespunzătoare și furnizează informații privind reacția sau reacțiile adverse suspectate (numite și efecte secundare sau efecte nedorite) care au fost observate ca urmare a utilizării unuia sau mai multor medicamente. Aceste efecte secundare suspectate nu sunt neapărat asociate cu medicamentul sau cauzate de acesta (a se vedea <u>Ghidul de interpretare a rapoartelor spontane de caz ale reacțiilor adverse suspectate la medicamente</u>).

Rapoartele web care pot fi accesate prin intermediul <u>portalului adrreports.eu</u> oferă diferite moduri de vizualizare a datelor din ICSR, care fac parte din fiecare caz individual transmis către EudraVigilance. Câmpurile de date puse la dispoziția utilizatorilor portalului sunt stabilite prin <u>Politica de acces la</u> <u>EudraVigilance</u>.

În cazul rapoartelor web agregate (sub formă de tablou de bord), aceste câmpuri sunt următoarele:

- Age Group (Grupa de vârstă) și Sex (Sexul) furnizează informații privind persoana care a suferit efectul nedorit suspectat.
- **Report Type** (Tipul de raport) furnizează informații privind clasificarea raportului de către raportor (de exemplu, raport spontan).
- Seriousness (Gravitatea) furnizează informații privind efectul nedorit suspectat; acesta poate fi clasificat drept "grav" în cazul în care corespunde apariției unui episod medical care are ca rezultat decesul, pune viața în pericol, necesită internarea pacientului, are drept consecință fie o altă afecțiune importantă din punct de vedere medical, fie prelungirea spitalizării, determină o dizabilitate sau o incapacitate persistentă sau semnificativă sau este vorba de o anomalie/malformație congenitală. De asemenea, aceasta se poate referi la alte evenimente medicale importante, care pot să nu pună viața în pericol imediat sau să nu aibă ca rezultat decesul sau spitalizarea, dar care ar putea pune în pericol pacientul sau ar putea necesita intervenție (tratament) pentru a preveni una dintre celelalte consecințe menționate mai sus. Exemple de astfel de evenimente sunt bronhospasmul alergic (o problemă gravă de respirație), care necesită tratament într-o unitate de primiri urgențe sau la domiciliu, precum și spasmele/convulsiile și discraziile sanguine grave (tulburări ale sângelui), care nu duc la spitalizare.
- Geographic Origin (Proveniența geografică) furnizează informații cu privire la locul în care se află raportorul.
- **Reporter Group** (Grupa de raportori) furnizează informații privind calificarea raportorului.
- **Outcome** (Rezultatul) furnizează informații privind ultima stare raportată a efectului nedorit suspectat.
- **Reported suspected reaction** (Reacția suspectată raportată) furnizează informații privind efectul sau efectele nedorite manifestate de pacient din punctul de vedere al raportorului.

Tabelul de mai jos prezintă câmpurile de date incluse în rapoartele web și valorile posibile ale acestora.

| Câmp de date                              | Valori posibile                   |
|-------------------------------------------|-----------------------------------|
| Age group (Grupa de vârstă)               | Not Specified (Nespecificată)     |
| [corespunzătoare cu "Vârsta la momentul   | 0-1 Month (0-1 lună)              |
| debutului reacției/evenimentului", în     | 2 Months - 2 Years (2 Iuni-2 ani) |
| funcție de vârsta raportată a pacientului | 3-11 Years (3-11 ani)             |
| sau calculată ca diferența dintre "Data   | 12-17 Years (12-17 ani)           |

| Câmp de date                                 | Valori posibile                                                  |
|----------------------------------------------|------------------------------------------------------------------|
| nașterii" și "Data apariției primei reacții" | 18-64 Years (18-64 de ani)                                       |
| (dacă sunt disponibile într-un format        | 65-85 Years (65-85 de ani)                                       |
| corespunzător ZZ.LL.AAAA)]                   | More than 85 Years (Peste 85 de ani)                             |
|                                              | Female (Femeiesc)                                                |
| Sex (Sexul)                                  | Male (Bărbătesc)                                                 |
|                                              | Not Specified (Nespecificat)                                     |
| Report Type (Tip de raport)                  | Spontaneous (Spontan)                                            |
| Sariauspass (Gravitata)                      | Not Specified (Nespecificata)                                    |
| Seriousness (Gravitate)                      | Non-Serious (Non-gray)                                           |
|                                              | Spatiul Economic European (SEE)                                  |
| Geographic Origin (Proveniență               | În afara Spatiului Economic European (Non-SEE)                   |
| geografica)                                  | Not Specified (Nespecificată)                                    |
|                                              | Healthcare Professional (Profesionist în domeniul                |
|                                              | sănătății)                                                       |
| Reporter Group (Grupă de raportori)          | (medic, farmacist sau alt profesionist în domeniul<br>sănătății) |
|                                              | Non-Healthcare Professional (Cadru nemedical)                    |
|                                              | (avocat, consumator sau alt cadru nemedical)                     |
|                                              | Not Specified (Nespecificată)                                    |
|                                              | Recovered/resolved (Recuperat)                                   |
|                                              | Recovering/resolving (In curs de recuperare)                     |
|                                              | Not recovered/not resolved (Nerecuperat)                         |
| Outcome (Rezultat)                           | sechele)                                                         |
|                                              | Fatal (A survenit decesul)                                       |
|                                              | Unknown (Necunoscut)                                             |
|                                              | Not specified (Nespecificat)                                     |
|                                              | Orice efect nedorit (reacție adversă suspectată)                 |
| Reported Suspected Reaction                  | raportat de raportor                                             |
| (Reacție suspectată raportată)               | conformitate cu dictionarul de termeni medicali                  |
|                                              | utilizat pentru clasificarea informatiilor clinice               |
|                                              | Orice grup de efecte nedorite bazat pe clasificarea              |
|                                              | raportată de raportor                                            |
| Reaction Groups (Grupuri de reactii)         | Termenii care se referă la efectele nedorite provin din          |
| ,                                            | dicționarul de termeni medicali utilizat pentru                  |
|                                              | arupuri în funcție de semnificația clinică                       |
| Number of individual cases (Numărul          | Totalul la zi al cazurilor individuale transmise către           |
| de cazuri individuale)                       | EudraVigilance                                                   |

**Reacția suspectată raportată** și **Grupurile de reacții** dintr-un raport provin din dicționarul de termeni medicali utilizat pentru clasificarea informațiilor clinice. Dicționarul utilizat este Dicționarul medical pentru activități de reglementare (<u>MedDRA<sup>®</sup></u>).

**Reacția suspectată raportată** corespunde "Termenului preferat (TP)" referitor la reacție din MedDRA, iar **Grupurile de reacții** corespund clasificării reacțiilor pe "Aparate, sisteme și organe (SOC)" conform MedDRA.

Tabelul furnizează exemple privind clasificarea MedDRA:

| Reacția suspectată raportată<br>(Termen preferat în MedDRA) | Grupul de reacții<br>(Aparate, sisteme și organe în MedDRA) |  |  |
|-------------------------------------------------------------|-------------------------------------------------------------|--|--|
| Cefalee                                                     | Tulburări ale sistemului nervos                             |  |  |
| Infecție auriculară                                         | Infecții și infestări                                       |  |  |
|                                                             |                                                             |  |  |

Pentru mai multe informații privind dicționarul, consultați "Ce este Dicționarul medical pentru activități de reglementare (MedDRA<sup>®</sup>)?" pe pagina Întrebări frecvente de pe site-ul <u>adrreports.eu</u>.

## 4. Detalii suplimentare privind câmpurile de date din rapoartele web agregate (sub formă de tablou de bord)

Un caz individual poate avea o singură valoare în câmpurile de date **Grupă de vârstă**, **Sex**, **Tip de raport** și **Proveniență geografică**; în câmpurile de date **Grupă de raportori**, **Gravitate** și **Rezultat** pot fi disponibile mai multe valori.

Aceasta se datorează faptului că un caz individual se referă la un singur pacient; prin urmare, **Grupa de vârstă**, **Sexul** și **Proveniența geografică** pot fi caracterizate numai printr-o singură valoare.

În schimb, este posibil ca un caz individual să fi fost raportat de către un consumator și de către un medic, persoane care aparțin unor **Grupe de raportori** diferite; este posibil ca **Rezultatul** unui efect nedorit suspectat să fi fost raportat ca "în curs de recuperare" la momentul raportului inițial, iar ca urmare a unei actualizări, acum să fie raportat ca "necunoscut".

Pentru a aborda aceste posibilități și pentru a evita numărarea de mai multe ori a cazurilor individuale existente în rapoartele web, se aplică următoarele reguli:

## 4.1. Reguli pentru situația în care există mai mulți raportori pentru un caz individual

Dacă cel puțin unul dintre raportori este indicat drept "Medic", "Farmacist" sau "Alt profesionist în domeniul sănătății", **Grupa de raportori** va fi "Profesionist în domeniul sănătății". În caz contrar, dacă raportorii sunt indicați drept "Avocat" sau "Consumator sau alt cadru nemedical", Grupa de raportori va fi "Cadru nemedical".

|                           | Raportor(i)                  | Grupă de raportori                 |
|---------------------------|------------------------------|------------------------------------|
| Cazul individual nr.<br>1 | Farmacist                    | Profesionist în domeniul sănătății |
| Cazul individual nr.<br>2 | Medic; avocat sau consumator | Profesionist în domeniul sănătății |
| Cazul individual nr.<br>3 | Alt cadru nemedical          | Cadru nemedical                    |

## 4.2. Reguli pentru situația în care un caz individual prezintă mai multe reacții adverse suspectate, cu rezultate diferite

Dacă cel puțin unul dintre rezultate este "A survenit decesul", rezultatul pentru cazul individual pentru reacția raportată va fi "Fatal" (A survenit decesul); dacă niciun rezultat nu este "A survenit decesul", rezultatul pentru cazul individual pentru reacția raportată va fi "Unknown" (Necunoscut).

|                           | Reacții adverse suspectate<br>raportate și rezultat(e)                                                                               | Rezultat în raportul web                                          |
|---------------------------|----------------------------------------------------------------------------------------------------|-------------------------------------------------------------------|
| Cazul individual nr.<br>4 | Nu se raportează de două ori aceeași<br>reacție:<br>Reacția <b>A</b> -> Recuperat<br>Reacția <b>B</b> -> Nespecificat                | Reacția <b>A</b> -> Recuperat<br>Reacția <b>B</b> -> Nespecificat |
| Cazul individual nr.<br>5 | Se raportează de două ori aceeași<br>reacție:<br>Reacția <b>C</b> -> În curs de recuperare<br>Reacția <b>C</b> -> A survenit decesul | Reacția <b>C</b> -> A survenit decesul                            |
| Cazul individual nr.<br>6 | Se raportează de două ori aceeași<br>reacție:<br>Reacția <b>D</b> -> Recuperat<br>Reacția <b>D</b> -> Recuperat cu sechele           | Reacția <b>D</b> -> Necunoscut                                    |

## 5. Format

Raportul web conține 7 file.

### 5.1. Fila 1 - Numărul de cazuri individuale

Această filă prezintă **totalul la zi al cazurilor individuale** identificate în EudraVigilance până la sfârșitul lunii precedente.

Fila prezintă informații privind numărul de cazuri individuale în funcție de **Grupa de vârstă**, **Sex** și **Proveniența geografică**.

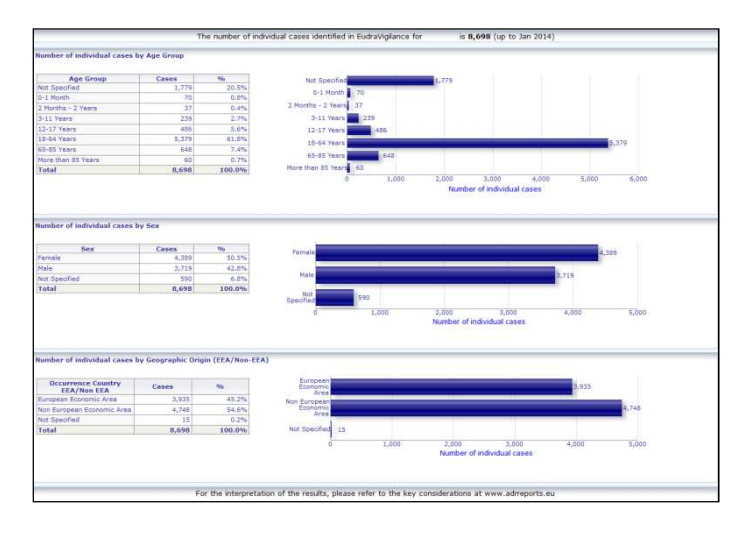

### 5.2. Fila 2 - Numărul de cazuri individuale înregistrate în timp

Această filă afișează numărul de cazuri individuale înregistrate pe parcursul **ultimelor 12 luni**, împărțite în funcție de **proveniența geografică**, și anume cazurile apărute în țările din SEE raportat la cele apărute în afara SEE.

De asemenea, graficul de pe această filă conține și o aproximare liniară care indică **numărul total de cazuri individuale înregistrate în timp**.

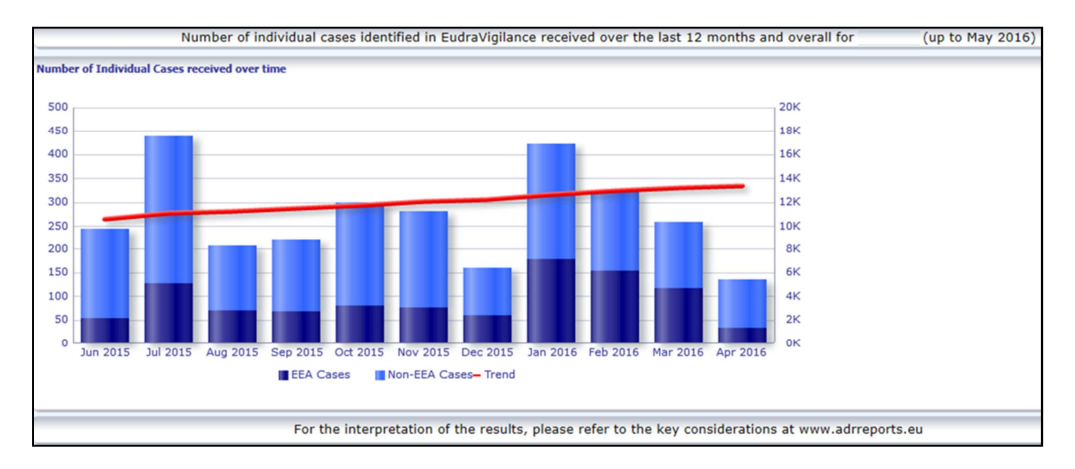

Trebuie precizat că legenda numărului total de cazuri în timp este exprimată în mii (K), adică 4K înseamnă 4 000.

#### 5.3. Fila 3 - Numărul de cazuri individuale în funcție de țările SEE

Fila afișează numărul de cazuri individuale în **țările SEE pentru medicamentul selectat/substanța selectată** 

#### Vizualizarea sub formă de hartă afișează procentajul din totalul cazurilor SEE în fiecare țară.

Vizualizarea sub formă de grafic afișează numărul total de cazuri individuale în fiecare țară.

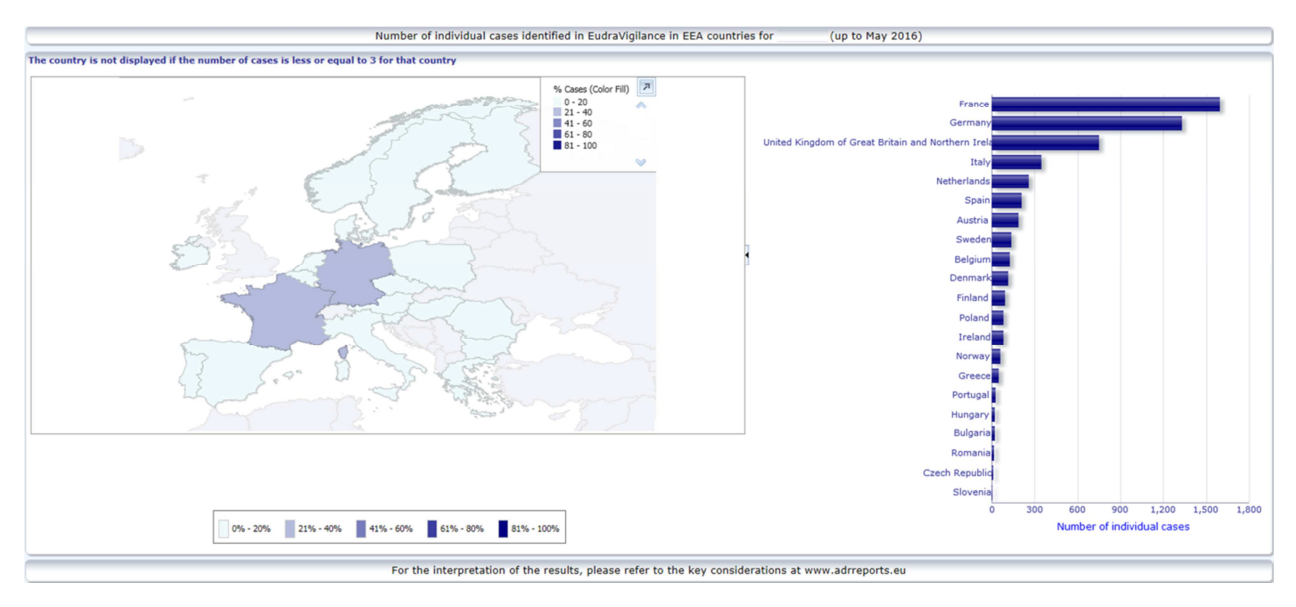

Din motive legate de protecția datelor și pentru evitarea riscului de reidentificare a pacientului/raportorului, se aplică o limitare în situația în care numărul de cazuri individuale disponibile pentru o anumită țară este mai mic sau egal cu 3. În această situație, țara respectivă nu este afișată în grafic.

S-a aplicat o codificare cromatică în funcție de procentajul cazurilor dintr-o țară.

#### 5.4. Fila 4 - Numărul de cazuri individuale în funcție de grupul de reacții

Această filă afișează un grafic care permite vizualizarea numărului de cazuri individuale în funcție de grupul de reacții.

Sunt disponibile cinci moduri de vizualizare diferite, care permit utilizatorilor să împartă datele asociate grupului de reacții cuprinse în această filă în funcție de **Grupa de vârstă**, **Sex**, **Gravitate**, **Grupul de raportori** și **Proveniența geografică**.

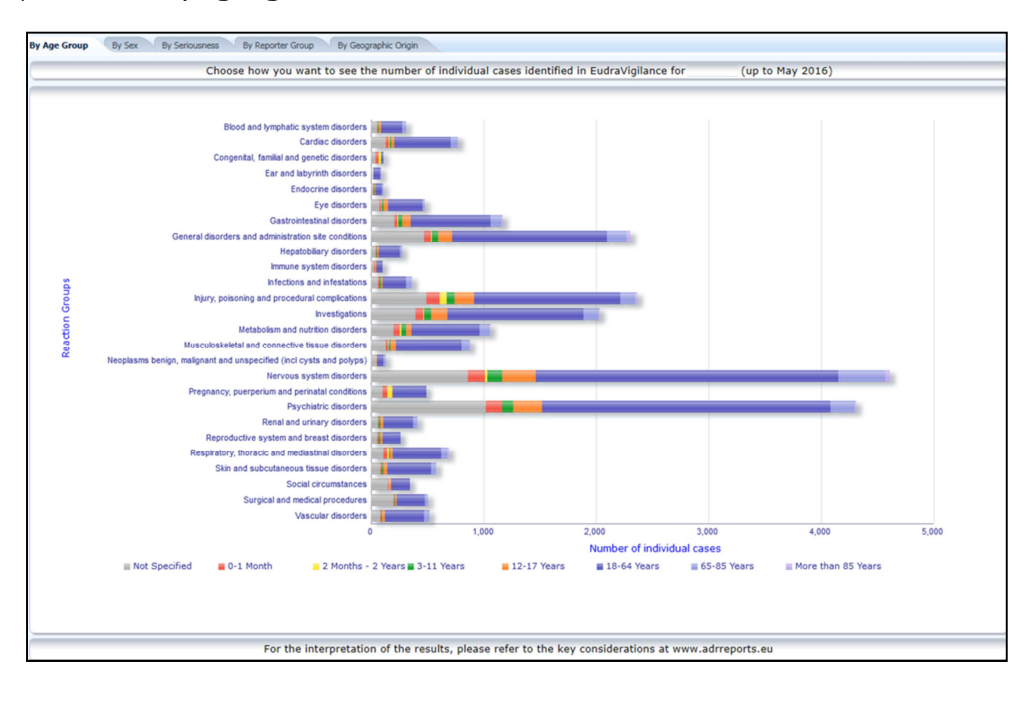

## 5.5. Fila 5 - Numărul de cazuri individuale pentru un grup de reacții selectat

Această filă afișează numărul de cazuri individuale pentru un grup de reacții selectat, care este definit de utilizator.

Sunt disponibile trei rapoarte web pentru grupul de reacții selectat; primul raport web prezintă datele în funcție de **Grupa de vârstă și Sex**, al doilea în funcție de **Grupa de raportori** și al treilea în funcție de **Proveniența geografică**.

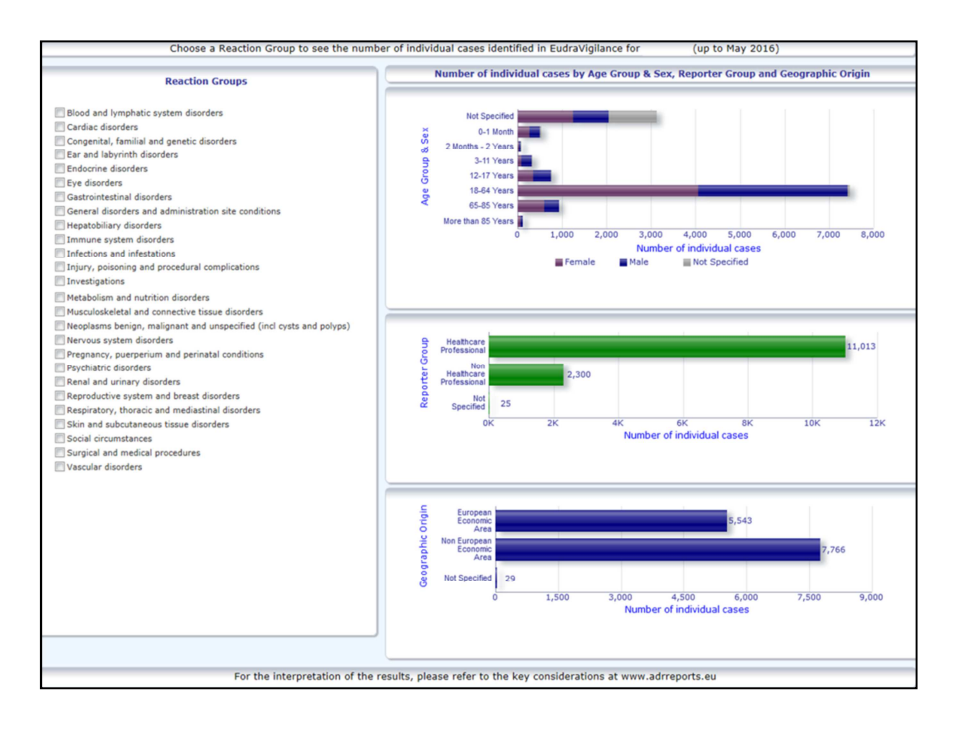

### 5.6. Fila 6 - Numărul de cazuri individuale pentru o reacție selectată

Această filă afișează numărul de cazuri individuale pentru o reacție selectată, care este definită de utilizator.

Sunt disponibile trei rapoarte web pentru reacția selectată: primul raport prezintă datele în funcție de **Grupa de vârstă și Sex**, al doilea în funcție de **Grupa de raportori** și al treilea în funcție de **Rezultat**.

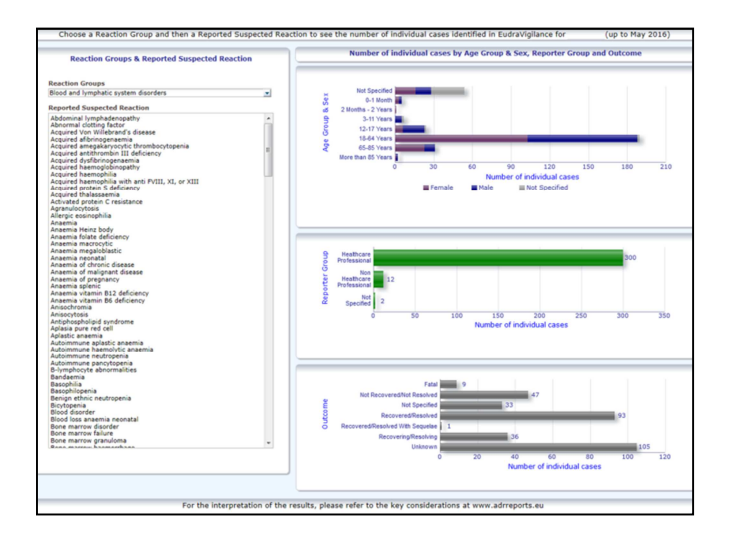

### 5.7. Fila 7 - Lista de cazuri

Această filă afișează **lista de cazuri individuale raportate către EudraVigilance pentru un anumit medicament sau o anumită substanță**. Câmpurile de date sunt afișate corespunzător cu nivelul de acces acordat publicului prin <u>Politica de acces la EudraVigilance</u>. Câmpurile de date afișate mai jos pot fi folosite pentru a filtra lista de cazuri:

- Gravitate
- Proveniență geografică
- Grupă de raportori
- Sex
- Grupă de vârstă
- Grupuri de reacții
- Reacție suspectată raportată
- Data înregistrării pe portal

A se vedea **secțiunea 7.6.** pentru instrucțiuni detaliate privind filtrarea listei de cazuri.

Câmpurile de date reflectate în lista de cazuri sunt sintetizate în tabelul de mai jos:

| Câmpuri de date din lista de<br>cazuri                                                                    | Element de<br>referință<br>ICH<br>E2B(R3) | Descriere                                                                                                    | Exemplu                                                                                                    |
|----------------------------------------------------------------------------------------------------|-------------------------------------------|----------------------------------------------------------------------------------------------------|----------------------------------------------------------------------------------------------------|
| EU local number (Număr intern<br>UE)                                                                      | Nu este<br>cazul                          | Număr intern EudraVigilance, care<br>este un identificator atribuit ICSR<br>în EudraVigilance                                                                                                    | EU-EC-12345                                                                                                    |
| EV Gateway Receipt Date (Data<br>înregistrării pe portalul EV)                                            | Nu este<br>cazul                          | Data înregistrării pe portalul<br>EudraVigilance, care reprezintă<br>data înregistrării ICSR în<br>EudraVigilance                                                                                                    | 1.1.2014                                                                                                    |
| Report type (Tip de raport)                                                                               | C.1.3                                     | Tipul raportului                                                                                                    | Spontaneous<br>(Spontan)                                                                                                    |
| Primary source qualification<br>(Calificarea sursei primare)                                              | C.2.r.4                                   | Calificarea sursei primare:<br>încadrată în grupa Profesionist în<br>domeniul sănătății sau Cadru<br>nemedical                                                                                                    | Healthcare Professional<br>(Profesionist în<br>domeniul sănătății)                                                                                                    |
| Primary source country for<br>regulatory purposes (Țara<br>sursei primare, în scopuri de<br>reglementare) | C.2.r.5                                   | Sursa primară în scopuri de<br>reglementare, afișată ca SEE/Non-<br>SEE.                                                                                                    | EEA (SEE)                                                                                                    |
| Literature Reference(s)<br>(Bibliografie de specialitate)                                                 | C.4.r.1                                   | Bibliografia de specialitate privind<br>reacțiile adverse suspectate<br>descrise în literatura de<br>specialitate și în ICSR<br>corespunzătoare din<br>EudraVigilance                                                                                                    | Tolerable pain reduces<br>gastric fundal<br>accommodation and<br>gastric motility in<br>healthy subjects: a<br>crossover<br>ultrasonographic<br>study. Hasuo H1,<br>Kusunoki<br>H2, Kanbara K1, Abe<br>T1, Yunoki N3, Haruma<br>K2, Fukunaga M1.<br>Biopsychosoc Med.<br>2015 Feb |
| Patient age group (Grupa de<br>vârstă a pacientului)                                                      | D.2.2a<br>D.2.2b                          | Corespunzătoare cu "Vârsta la<br>momentul debutului<br>reacției/evenimentului", în funcție<br>de vârsta raportată a pacientului<br>sau calculată ca diferența dintre<br>"Data nașterii" și "Data apariției<br>primei reacții" (dacă sunt<br>disponibile într-un format<br>corespunzător ZZ.LL.AAAA)<br>"Vârsta la momentul debutului | 18-64 Years (18-64 de<br>ani)                                                                                                    |
| Patient Age Group (as per<br>reporter) [Grupa de vârstă a                                                 | D.2.3                                     | reacției/evenimentului (în unități)"<br>"Grupa de vârstă a pacientului"<br>(conform raportorului)                                                                                                    | Adult                                                                                                    |

| Câmpuri de date din lista de<br>cazuri                                                                                                    | Element de<br>referință<br>ICH<br>E2B(R3)                                 | Descriere                                                                                                    | Exemplu                                                                                                    |  |  |
|----------------------------------------------------------------------------------------------------|---------------------------------------------------------------------------|----------------------------------------------------------------------------------------------------|----------------------------------------------------------------------------------------------------|--|--|
| pacientului (conform                                                                                                    |                                                                           |                                                                                                    |                                                                                                    |  |  |
| Patient sex (Sexul pacientului)                                                                                                    | D.5                                                                       | "Sexul" (genul pacientului)                                                                                                    | Female (Femeiesc)                                                                                                    |  |  |
| Parent/Child (Părinte/Copil)                                                                                                    | Nu este<br>cazul                                                          | Pentru a indica dacă raportul se referă la un părinte și la un copil                                                                                                    | Yes (Da)                                                                                                    |  |  |
|                                                                                                    | E.i.2.1b                                                                  | Descrierea "Termenului preferat<br>MedDRA referitor la<br>reacție/eveniment"                                                                                                    | Eruptie cutanată (3z –                                                                                                    |  |  |
|                                                                                                    | E.i.6a/b                                                                  | "Durata reacției/evenimentului"                                                                                                    | Recuperat - A pus                                                                                                    |  |  |
|                                                                                                    | E.i.7                                                                     | "Rezultatul reacției/evenimentului<br>la momentul ultimei examinări"                                                                                                    | viața în pericol, A<br>necesitat                                                                                                    |  |  |
| TP pentru lista de reacții<br>(criteriile Durată - Rezultat -<br>Gravitate)                                                                                                    | E.i.3.2a,<br>E.i.3.2b,<br>E.i.3.2c,<br>E.i.3.2d,<br>E.i.3.2e,<br>E.i.3.2f | Criteriile de gravitate ale reacției<br>raportate, de exemplu: A survenit<br>decesul, A pus viața în pericol, A<br>necesitat spitalizare/prelungirea<br>spitalizării, A provocat o<br>dizabilitate/incapacitate, A dus la o<br>anomalie/malformație congenitală,<br>A provocat o altă afecțiune<br>importantă din punct de vedere<br>medical                                                                                                    | spitalizare/prelungirea<br>spitalizării)<br>Greață (1z -<br>Recuperat)<br>Cefalee (3z -<br>Nerecuperat)                                                                       |  |  |
| Lista de medicamente<br>(Caracterizarea medicamentului<br>– Indicații conform TP – Măsuri<br>luate – [Durată - Doză - Cale                                                                                    | G.k.1                                                                     | Caracterizarea "Rolului<br>medicamentului", definit drept:<br>suspect, care interacționează cu<br>alt medicament, administrat<br>concomitent sau medicament care<br>nu a fost administrat.<br>În funcție de acest câmp de date,<br>se vor crea 2 liste de<br>"Medicamente" diferite:<br>- pentru medicamentele suspecte<br>și cele care interacționează cu alt<br>medicament<br>- pentru medicamentele<br>administrate concomitent sau cele<br>care nu au fost administrate                                                                      | PRODUSUL<br>[Substanța] (S -<br>Durere dentară,<br>cefalee – Medicament<br>retras – [1z – 0,5 mg –<br>administrat pe cale                                                     |  |  |
| de administrare])<br>sau<br>Lista de medicamente<br>(Caracterizarea medicamentului<br>– Indicații conform TP – Măsuri<br>luate – [Durată - Doză - Cale<br>de administrare - Mai multe<br>informații în ICSR]) | G.k.2.2<br>G.k.2.3.r.1                                                    | Medicamentul raportat, afișat cu<br>denumirea recodificată în<br>conformitate cu Dicționarul Extins<br>de Medicamente EudraVigilance<br>pentru medicamentele autorizate<br>prin procedură centralizată (pentru<br>medicamentele autorizate prin<br>procedură necentralizată, se va<br>afișa numai substanța recodificată,<br>în cazul în care a fost raportată)<br>Substanța/denumirea substanței<br>specificate, afișată cu denumirea<br>recodificată în conformitate cu<br>Dicționarul extins de medicamente<br>EudraVigilance (în caz contrar | sau<br>PRODUSUL<br>[Substanța] (S -<br>Durere dentară,<br>cefalee – Medicament<br>retras – [1z – 0,5 mg –<br>administrat pe cale<br>orală – Mai multe<br>informații în ICSR]) |  |  |
|                                                                                                    | G.k.7.r.2b                                                                | aceasta va fi afișată așa cum a fost<br>raportată)<br>Indicația medicamentului în<br>conformitate cu termenul preferat<br>din ModDRA                                                                                                    |                                                                                                    |  |  |
|                                                                                                    | G.k.4.r.6a                                                                | "Durata administrării                                                                                                    |                                                                                                    |  |  |

| Câmpuri de date din lista de<br>cazuri | Element de<br>referință<br>ICH<br>E2B(R3) | Descriere                                                                                                    | Exemplu |
|----------------------------------------|-------------------------------------------|----------------------------------------------------------------------------------------------------|---------|
|                                        |                                           | medicamentului", așa cum a fost<br>raportată sau în funcție de "Data<br>inițierii administrării<br>medicamentului" și de "Data<br>încetării administrării" |         |
|                                        | G.k.4.r.1a/b                              | Doza de medicament                                                                                                    |         |
|                                        | G.k.4.r.10.2                              | Calea de administrare a medicamentului                                                                                                    |         |

Datele lipsă vor fi afișate ca spații necompletate sau ca "date indisponibile".

În mod implicit, cazurile individuale se sortează în ordine descrescătoare în funcție de "Data înregistrării pe portalul EV"; cu alte cuvinte, cazul înregistrat cel mai recent care îndeplinește criteriile de selecție este primul afișat în listă. Utilizatorii care doresc să sorteze lista de rezultate în mod diferit vor trebui să facă acest lucru exportând datele într-o aplicație adecvată (a se vedea instrucțiunile de la **secțiunea 7.6.** privind exportarea listei de cazuri).

| Line Listir<br>Time run: 0 | Jine Listing Report Time ner 05(07)2016 1453702  |                            |             |                                 |                                                      |                         |                      |                                        |                |                           |                                                                                                    |                                                                                                    |                                                                                                    |              |
|----------------------------|--------------------------------------------------|----------------------------|-------------|---------------------------------|------------------------------------------------------|-------------------------|----------------------|----------------------------------------|----------------|---------------------------|----------------------------------------------------------------------------------------------------|----------------------------------------------------------------------------------------------------|----------------------------------------------------------------------------------------------------|--------------|
| EU Local<br>Number         | Worldwide Unique Case<br>Identification          | EV Gateway<br>Receipt Date | Report Type | Primary Source<br>Qualification | Primary Source Country<br>for Regulatory<br>Purposes | Literature<br>Reference | Patient Age<br>Group | Patient Age Group<br>(as per reporter) | Patient<br>Sex | Parent<br>Child<br>Report | Reaction List PT (Duration – Outcome - Seriousness<br>Oriteria)                                                                                                    | Suspect/interacting Drug List (Drug Char - Indication PT -<br>Action taken - [Duration - Dose - Route]) | Concomitant/Not Administered Drug List (Drug Char - Indication PT -<br>Action taken - [Duration - Dose - Route]) | ICSR<br>Form |
| EU-EC-<br>7459603          | Non EEA-Bristol-Myers<br>Squibb Company-19847243 | 27/12/2013                 | Spontaneous | Healthcare<br>Professional      | Non European<br>Economic Area                        | Not available           | 3-11 Years           | Child                                  | Female         | No                        | Pancreatitis (n/a - Unknown - Caused/Prolonged<br>Hospitalisation)                                                                                                    |                                                                                                    | Not reported                                                                                                    | ICSR         |
| EU-EC-<br>7432579          | Non EEA-Bristol-Myers<br>Squibb Company-19502665 | 19/12/2013                 | Spontaneous | Healthcare<br>Professional      | Non European<br>Economic Area                        | Not available           | 18-64 Years          | Adult                                  | Female         | No                        | Traomia (n/a - Unknown - Other Medically Important<br>Condition),<br>Psychomotor hyperactivity (n/a - Unknown - Other<br>Medically Important Condition),<br>Seizure (n/a - Unknown - Other Medically Important<br>Condition)                                    |                                                                                                    | TRAZDODNE HCI, [TRAZDODNE HCI,] (C - n/a - Not Available - [n/a -<br>Somg - Not available])                      | <u>ICS8</u>  |
| EU-EC-<br>7427794          | EEA-Bristol-Myers Squibb<br>Company-19897735     | 18/12/2013                 | Spontaneous | Healthcare<br>Professional      | European Economic<br>Area                            | Not available           | 18-64 Years          | Adult                                  | Female         | No                        | Delinum (ryla - Recovered/Resolved - Other Medically<br>Important Condition.),<br>Restlessmess (ryla - Recovered/Resolved - Other Medically<br>Important Condition)                                                                                             |                                                                                                    | Not reported                                                                                                    | IC58         |
| EU-EC-<br>7430882          | Non EEA-JNJFOC-<br>20131207478                   | 18/12/2013                 | Spontaneous | Non Healthcare<br>Professional  | Non European<br>Economic Area                        | Not available           | 12-17 Years          | Adolescent                             | Female         | No                        | Annesia (314 - Recovered/Resolved - Caused/Prolonged<br>Hospitalisation),<br>Temor (24 - Recovered/Resolved - Caused/Prolonged<br>Hospitalisation)                                                                                                    |                                                                                                    | SYNTHROED (LEVOTYHROEME SOCIUM) (C - Hypothyrodiam - Not<br>applicable - [r/a - Soug - UNKRICHN])                | ICSR         |
| EU-EC-<br>7415220          | EEA-LRB-164655                                   | 13/12/2013                 | Spontaneous | Healthcare<br>Professional      | European Economic<br>Area                            | Not available           | 18-64 Years          | Adult                                  | Female         | Yes                       | Paraesthesia (n/a - Not Recovered/Not Resolved - )                                                                                                    | -                                                                                                    | OLANZAPINE TABLET SMG [OLANZAPINE] (C - n/a - Not Available -<br>[n/a - Smg - ORAL])                             | <u>ICSB</u>  |
| EU-EC-<br>7389950          | Non EEA-Bristol-Myers<br>Squibb Company-19857457 | 06/12/2013                 | Spontaneous | Non Healthcare<br>Professional  | Non European<br>Economic Area                        | Not available           | 18-64 Years          | Adult                                  | Male           | No                        | Atrial Rimilation (n/a - Unknown - Other Medically<br>Important Condition),<br>Muscle twitching (n/a - Unknown - Other Medically<br>Important Condition),<br>Wirong technique in product usage process (n/a -<br>Unknown - Other Medically Important Condition) |                                                                                                    | Not reported                                                                                                    | ICSB         |

Deoarece este imposibilă includerea tuturor câmpurilor de date ale unui ICSR în lista de cazuri, este disponibil și un <u>formular ICSR</u> pentru o evaluare mai aprofundată.

Formularul ICSR afișează câmpurile de date pentru un caz individual în conformitate cu Politica de acces la EudraVigilance (acces public).

Câmpurile de date din formular sunt grupate pe secțiuni logice (cum ar fi medicament, reacție, antecedente medicale), astfel încât utilizatorul să poată vizualiza cu ușurință informațiile disponibile.

| eneral Information          |                                                                                    |                         |                   |                                  |  |  |  |  |  |  |  |
|-----------------------------|------------------------------------------------------------------------------------|-------------------------|-------------------|----------------------------------|--|--|--|--|--|--|--|
| U local number              | EU-123456                                                                          |                         |                   |                                  |  |  |  |  |  |  |  |
| ender type                  | Pharmaceutical company                                                             |                         |                   |                                  |  |  |  |  |  |  |  |
| ender's Organisation        | Beta-lactam                                                                        | Beta-lactam Antibiotics |                   |                                  |  |  |  |  |  |  |  |
| ype of Report               | Spontaneous                                                                        | Spontaneous             |                   |                                  |  |  |  |  |  |  |  |
| rimary source country       | Non-EEA                                                                            |                         |                   |                                  |  |  |  |  |  |  |  |
| eporter's qualification     | Physician, co                                                                      | nsumer                  |                   |                                  |  |  |  |  |  |  |  |
| ase serious?                | Yes                                                                                |                         |                   |                                  |  |  |  |  |  |  |  |
| atient                      |                                                                                    |                         |                   |                                  |  |  |  |  |  |  |  |
| Age                         |                                                                                    | Age Grou                | p                 | Sex                              |  |  |  |  |  |  |  |
| 2 months - 2 years          |                                                                                    | Infant                  |                   | Male                             |  |  |  |  |  |  |  |
| edDRA LLT<br>tomach pain    | Duration         Outcome         Ser           2 day         Recovered         Hos |                         |                   | Seriousness*<br>Hospital., other |  |  |  |  |  |  |  |
| rug Information             |                                                                                    | 1.1.4.4.4.2.2           |                   | T sector contractors             |  |  |  |  |  |  |  |
| Role† Drug                  | Duration                                                                           | Dose                    | Units in Interval | Action taken                     |  |  |  |  |  |  |  |
| S Drug name                 | 3 day                                                                              | 0.5 mg                  | Every 12 hours    | Drug withdrawn                   |  |  |  |  |  |  |  |
| rug Information (cont.)     |                                                                                    |                         |                   |                                  |  |  |  |  |  |  |  |
| Info‡ Drug                  | 1                                                                                  | Indication              | Pharm. Form       | Route of Admin.                  |  |  |  |  |  |  |  |
| Drug name                   |                                                                                    | Fever                   | Oral solution     | Oral                             |  |  |  |  |  |  |  |
| echallenge matrix table     |                                                                                    |                         |                   |                                  |  |  |  |  |  |  |  |
| Reaction/Event (MedDRA LLT) |                                                                                    | Drug                    |                   | Rechallenge?/Reaction recurred?  |  |  |  |  |  |  |  |
| tomach pain                 | Drug name                                                                          |                         |                   | Yes/Yes                          |  |  |  |  |  |  |  |
|                             |                                                                                    |                         |                   |                                  |  |  |  |  |  |  |  |

## 6. Interpretarea rapoartelor web

**Totalul la zi al cazurilor individuale**, disponibil în **Fila 1 – Numărul de cazuri individuale** și în **Fila 2 - Numărul de cazuri individuale înregistrate în timp**, este valoarea care trebuie utilizată pentru cuantificarea numărului total de cazuri individuale spontane care au fost raportate către EudraVigilance pentru un medicament selectat sau pentru o substanță activă selectată.

Informațiile cuprinse în **Fila 3, Fila 4, Fila 5 și Fila 6** iau în considerare efectele nedorite (reacțiile adverse) suspectate raportate în legătură cu un caz individual; întrucât un caz individual poate face referire la mai multe efecte nedorite suspectate, informațiile afișate în filele 3, 4, 5 și 6 NU reprezintă numărul total de cazuri individuale care au fost raportate către EudraVigilance, ci numărul efectelor nedorite asociate.

Tabelul următor oferă un exemplu privind totalul la zi al cazurilor individuale (fila 1) și modul în care apare această informație în filele 3, 4, 5 și 6.

| Numărul<br>cazurilor<br>individuale<br>(Fila 1) | Reacția adversă suspectată<br>raportată și Grupurile de reacții<br>corespunzătoare               | Numărul cazurilor individuale<br>afișate în funcție de<br>Grupurile de reacții<br>(Fila 4 și Fila 5) | Numărul cazurilor<br>individuale afișate în<br>funcție de Reacția<br>adversă suspectată<br>raportată<br>(Fila 6) |
|-------------------------------------------------|--------------------------------------------------------------------------------------------------|----------------------------------------------------------------------------------------------------|----------------------------------------------------------------------------------------------------|
| <b>1</b> caz<br>individual                      | Reacția <b>A</b> -> Grupul de reacții <b>X</b><br>Reacția <b>B</b> -> Grupul de reacții <b>X</b> | 1 caz pentru Grupul de<br>reacții X                                                                  | <ul> <li>1 caz pentru Reacția</li> <li>A</li> <li>1 caz pentru Reacția</li> <li>B</li> </ul>                     |
| <b>1</b> caz<br>individual                      | Reacția <b>A</b> -> Grupul de reacții <b>X</b><br>Reacția <b>C</b> -> Grupul de reacții <b>Y</b> | <ol> <li>caz pentru Grupul de<br/>reacții X</li> <li>caz pentru Grupul de<br/>reacții Y</li> </ol>   | <ul> <li>1 caz pentru Reacția</li> <li>A</li> <li>1 caz pentru Reacția</li> <li>C</li> </ul>                     |

În acest exemplu, raportul web prezintă două cazuri individuale pentru medicamentul selectat sau substanța activă selectată în Fila 1; utilizând clasificarea din dicționarul MedDRA, reacțiile adverse suspectate sunt asociate Grupurilor de reacții corespunzătoare.

La Filele 3 și 4, numărul de cazuri individuale afișate depinde de numărul Grupurilor de reacții asociate fiecărui caz individual; același caz individual apare de atâtea ori câte Grupuri de reacții diferite există.

La Fila 6, numărul de cazuri individuale afișate depinde de numărul de reacții adverse suspectate pentru fiecare caz individual; același caz apare de atâtea ori câte reacții adverse suspectate diferite există.

## 7. Funcțiile raportului web

### 7.1. Navigare generală

Utilizatorii portalului adrreports.eu pot accesa detaliile rapoartelor de siguranță individuale transmise către EudraVigilance în funcție de denumirea medicamentului (pentru medicamentele autorizate prin procedură centralizată) sau în funcție de denumirea substanței active dintr-un medicament (pentru medicamentele autorizate prin procedură necentralizată). Utilizatorii pot accesa rapoarte prin intermediul <u>paginii Căutare</u> a portalului adrreports.eu, selectând un medicament sau o substanță activă din meniul de prezentare alfabetic.

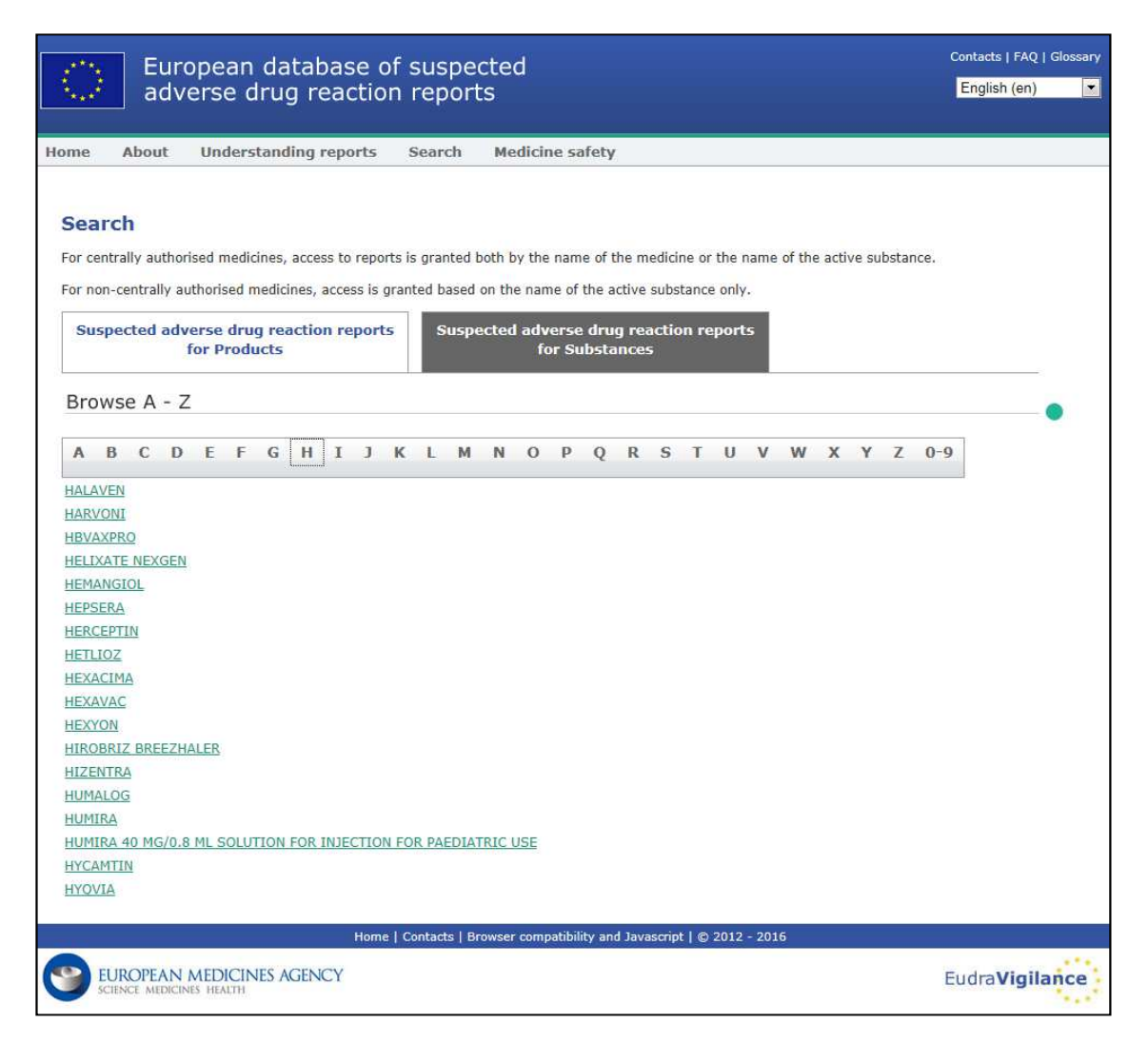

După ce se selectează un medicament/o substanță activă, în browser este lansat un raport web corespunzător. Pentru a naviga între file, faceți clic pe fila care vă interesează din partea de sus a ferestrei.

Number of Individual Cases Number of Individual Cases received over time Number of Individual Cases by EEA countries

### 7.1.1. Vizualizare sub formă de grafic/grilă

Raportul web permite trecerea rapidă de la vizualizarea sub formă de grafic la vizualizarea sub formă de grilă (și invers) făcând clic pe pictogramă.

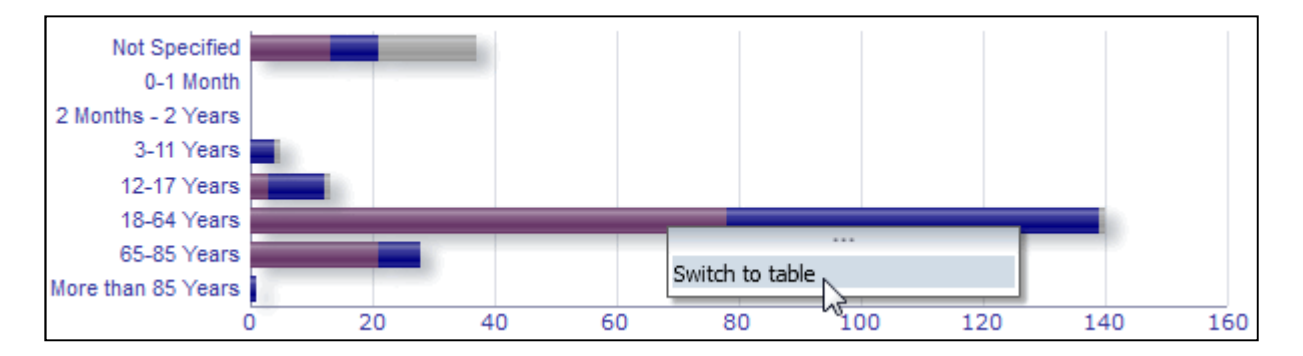

|                              | Number of individual cases |      | 7-1-1         |       |
|------------------------------|----------------------------|------|---------------|-------|
| Age Group\Sex                | Female                     | Male | Not Specified | lotal |
| Not Specified                | 13                         | 8    | 16            | 37    |
| 0-1 Month                    | 0                          | 0    | 0             | 0     |
| 2 Months - 2 Years           | 0                          | 0    | 0             | 0     |
| 3-11 Years                   | 0                          | 4    | 1             | 5     |
| 12-17 Years                  | 3                          | 9    | 1             | 13    |
| 18-64 Years                  | 78                         | 61   | 1             | 140   |
| 65-85 Years                  | 21                         | 7    | 0             | 28    |
| More than 85 Years           | 0                          | 1    | 0             | 1     |
| Total                        | 115                        | 90   | 19            | 224   |
| Return - Create Bookmark Lin | <u>k</u>                   |      |               |       |

### 7.1.2. Legendă

Vizualizarea sub formă de grafic permite vizualizarea informațiilor relevante trecând cu mouse-ul peste suprafața graficului.

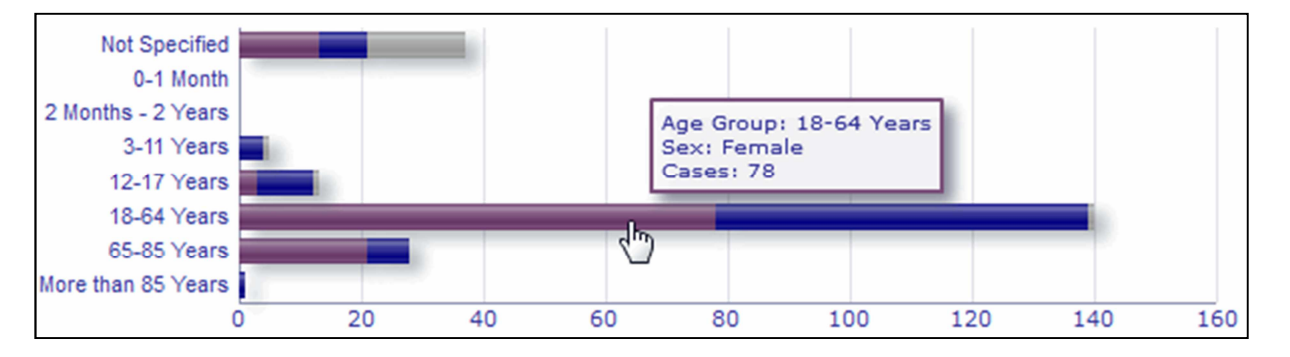

#### 7.2. Navigarea în Fila 2 – Numărul de cazuri individuale înregistrate în timp

Detaliile corespunzătoare datelor individuale afișate pe aproximarea liniară afișată în Fila 2 pot fi vizualizate trecând cu mouse-ul peste aproximarea liniară, până la poziția corespunzătoare lunii care prezintă interes.

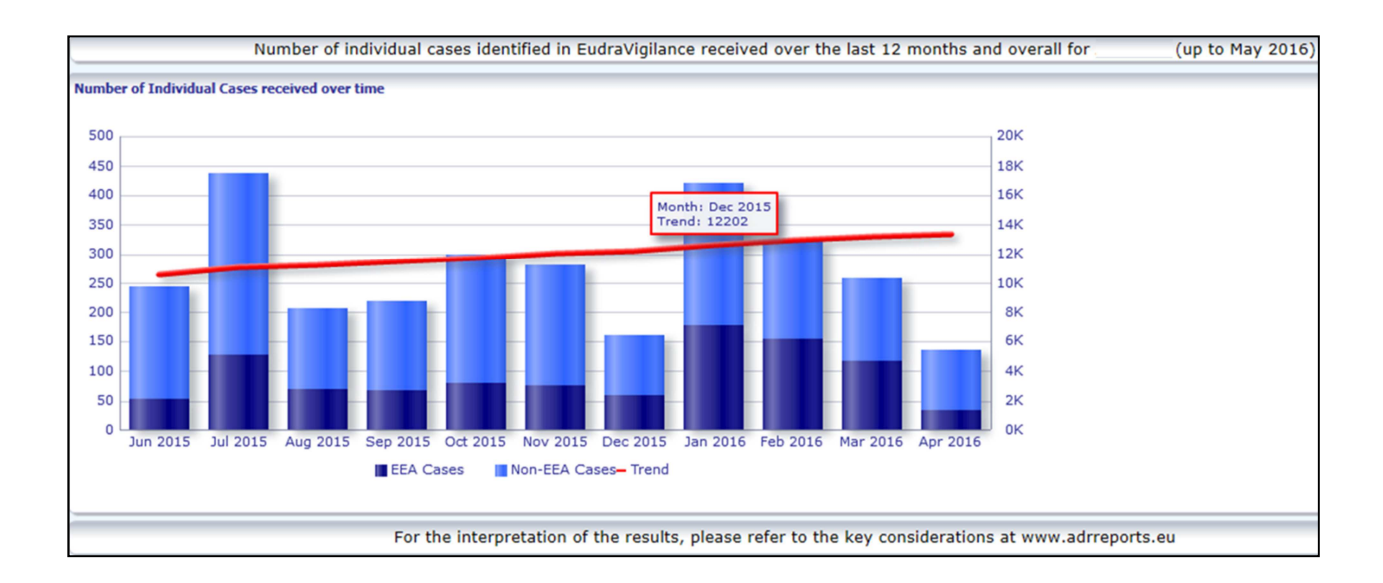

## 7.3. Navigarea în Fila 4 – Numărul de cazuri individuale în funcție de grupurile de reacții

Aceasta permite selectarea variabilei corespunzătoare datelor privind grupul de reacție, prin utilizarea filei relevante.

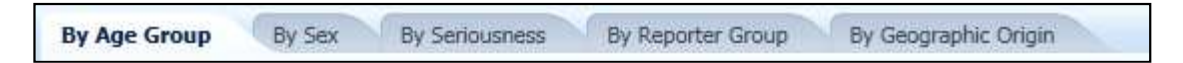

## 7.4. Navigarea în Fila 5 – Numărul de cazuri individuale pentru un grup de reacții selectat

Aceasta permite alegerea și accesarea prin clic a unui Grup de reacții, pentru a vizualiza informațiile corespunzătoare.

|                       | Reaction Groups                                                     |          |
|-----------------------|---------------------------------------------------------------------|----------|
|                       |                                                                     |          |
|                       | Blood and lymphatic system disorders                                |          |
|                       | Cardiac disorders                                                   |          |
|                       | Congenital, familial and genetic disorders                          |          |
|                       | Ear and labyrinth disorders                                         |          |
|                       | 🗷 Endocrine disorders                                               |          |
|                       | Eye disorders                                                       |          |
|                       | Gastrointestinal disorders                                          |          |
|                       | General disorders and administration site conditions                |          |
|                       | Hepatobiliary disorders                                             |          |
|                       | Immune system disorders                                             |          |
|                       | Infections and infestations                                         |          |
|                       | Injury, poisoning and procedural complications                      |          |
|                       | Investigations                                                      |          |
|                       | Metabolism and nutrition disorders                                  |          |
|                       | Musculoskeletal and connective tissue disorders                     |          |
|                       | Neoplasms benign, malignant and unspecified (incl cysts and polyps) |          |
|                       | 🕼 Nervous system disorders                                          |          |
|                       | Pregnancy, puerperium and perinatal conditions                      |          |
|                       | Psychiatric disorders                                               |          |
|                       | Renal and urinary disorders                                         |          |
|                       | Reproductive system and breast disorders                            |          |
|                       | Respiratory, thoracic and mediastinal disorders                     |          |
| EudraVigilance - baza | Skin and subcutaneous tissue disorders                              |          |
| medicamentele: Manua  | Social circumstances                                                | ports.eu |
| EMA/758859/2016       | Surgical and medical procedures                                     |          |
|                       | Vascular disorders                                                  |          |

Page 19/25

## 7.5. Navigarea în Fila 6 – Numărul de cazuri individuale pentru o reacție adversă selectată

Un selector interactiv permite alegerea unui grup de reacții și a unei reacții adverse suspectate raportate.

Grupul de reacții și reacția adversă suspectată raportată pot fi selectate din dicționarul MedDRA și aparțin aceleiași clasificări:

1. Această filă permite alegerea și accesarea prin clic a unui Grup de reacții:

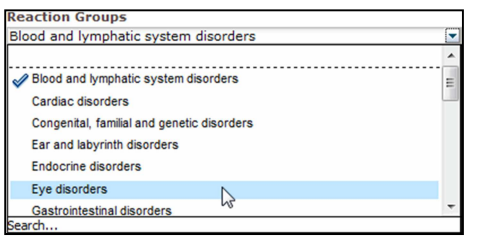

- 2. Lista de **reacții adverse suspectate raportate** care aparțin respectivului grup este actualizată corespunzător.
- 3. Acest lucru permite alegerea și accesarea prin clic a unei Reacții suspectate raportate pentru a vizualiza informațiile corespunzătoare:

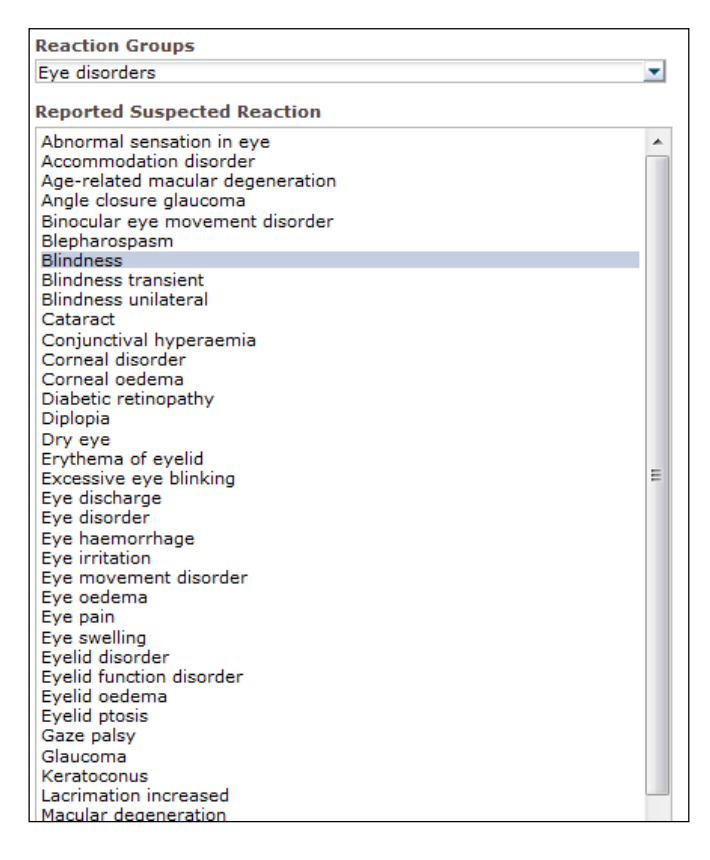

Dacă nu se poate găsi un grup de reacții sau o reacție suspectată raportată, acest lucru înseamnă că nu a fost încă transmis către EudraVigilance niciun raport spontan privind efectul nedorit (reacția adversă) pentru medicamentul sau pentru substanța activă respectivă, adică nu există niciun caz individual disponibil.

#### 7.6. Navigarea în Fila 7 - Lista de cazuri

#### 7.6.1. Filtrarea listei de cazuri

Este disponibilă o listă cu nouă condiții de filtrare pentru a crea o listă personalizată de cazuri individuale referitoare la medicamentul selectat sau substanța activă selectată. Dacă se selectează mai mult de o condiție de filtrare, condiția logică va fi o condiție "ȘI". Făcând clic pe o condiție de filtrare, se va deschide o listă cu toate opțiunile de filtrare posibile, care pot fi selectate prin bifarea căsuței corespunzătoare.

| Choose the filtering conditions to see the line listing o | of individual cases identified in Eudra    | Vigilance for     | (up to May 2016) |
|-----------------------------------------------------------|--------------------------------------------|-------------------|------------------|
|                                                           |                                            |                   |                  |
| Seriousness                                               | Select Value                               | •                 |                  |
| Geographic Origin                                         | Select Value                               | -                 |                  |
| Report Type                                               | Select Value                               | -                 |                  |
| Reporter Group                                            | Select Value                               |                   |                  |
| Sex                                                       | Select Value                               | -                 |                  |
| Age Group                                                 | Select Value                               | -                 |                  |
| Reaction Groups                                           | Select Value                               | •                 |                  |
| Reported Suspected Reaction                               | Blood and lymphatic system disorders       | A                 |                  |
| * Gateway Date                                            | Cardiac disorders                          | E                 |                  |
|                                                           | Congenital, familial and genetic disorders |                   |                  |
|                                                           | Ear and labyrinth disorders                |                   |                  |
|                                                           | Endocrine disorders                        |                   |                  |
| For the interpretation of the results,                    | Eye disorders                              | docrine disorders | rts.eu           |
|                                                           | Gastrointestinal disorders                 |                   |                  |
|                                                           | Search                                     | ions              |                  |
|                                                           |                                            |                   |                  |

Se pot specifica condiții multiple de filtrare utilizând acest mod de vizualizare sau, alternativ, prin intermediul meniului avansat de selectare a valorilor. Acesta poate fi accesat făcând clic pe câmpul "Search..." (Căutare...) de la finalul oricărei liste cu opțiuni de filtrare (a se vedea secțiunea marcată cu chenar roșu din figura de mai sus). Dacă se selectează opțiunea "Match Case" (Potrivire litere mari și mici), va fi efectuată căutarea pentru șirul specific de text introdus în caseta "Căutare".

Acest mod de vizualizare oferă o funcție avansată de filtrare a criteriilor de căutare, inclusiv posibilitatea de a căuta valori care conțin, încep sau se termină cu caracterele specificate și posibilitatea de a selecta/deselecta opțiuni multiple. De asemenea, utilizatorii pot introduce manual o condiție de filtrare utilizând acest mod de vizualizare, făcând clic pe pictograma în formă de creion (a se vedea secțiunea marcată prin chenar verde în figura de mai jos) și tastând condiția respectivă în caseta de text.

| Available                                                                                                    | <b>60</b> | Selected                                           |  |
|----------------------------------------------------------------------------------------------------|-----------|----------------------------------------------------|--|
| Name Starts                                                                                                    |           | Ear and labyrinth disorders<br>Endocrine disorders |  |
| Blood and lymphatic system disorders<br>Cardiac disorders<br>Congenital, familial and genetic disorders<br>Eye disorders<br>Gastrointestinal disorders                                                      |           |                                                    |  |
| General disorders and administration site conditions<br>Hepatobiliary disorders<br>Immune system disorders<br>Infections and infestations<br>Injury, poisoning and procedural complications<br>Imaginations |           | love All                                           |  |
| Metabolism and nutrition disorders<br>Musculoskeletal and connective tissue disorders<br>Neoplasms benign, malignant and unspecified (incl cysts and pol<br>ps)<br>Nenrous system disorders.                | y -       |                                                    |  |

Pentru condițiile de filtrare numerice, cum ar fi Data înregistrării pe portalul EudraVigilance, meniul avansat de selecție a valorilor permite utilizatorilor să caute toate valorile posibile în parametrii specificați (a se vedea figura de mai jos).

| lect Valu | es                    |                             | (?       |
|-----------|-----------------------|-----------------------------|----------|
| alues     |                       |                             | đ        |
| i) Search | n results are not lir | mited to values in the brow | vse list |
| Between   |                       | -                           |          |
|           | Search                |                             |          |
| 2016      |                       |                             | <b>^</b> |
| 2015      |                       |                             |          |
| 2014      |                       |                             |          |
| 2013      |                       |                             |          |
| 2011      |                       |                             | E        |
| 2010      |                       |                             |          |
| 2009      |                       |                             |          |
| 2008      |                       |                             |          |
| 2007      |                       |                             |          |
| 2005      |                       |                             |          |
| 2004      |                       |                             |          |
| 2003      |                       |                             |          |
| 2002      |                       |                             | -        |
|           |                       |                             |          |
|           |                       |                             | OK Cance |

După selectarea tuturor filtrelor dorite, utilizatorii pot avea acces la lista cu toate cazurile relevante, făcând clic pe butonul "Run Line Listing Report" (Executare raport listă de cazuri).

### 7.6.2. Lista de cazuri și funcția de afișare ca formular ICSR

După ce utilizatorul transmite criteriile sale de filtrare, va fi redată lista corespunzătoare a cazurilor care au fost transmise către EudraVigilance. Detaliile datelor prevăzute în această listă de cazuri sunt explorate în **secțiunea 5.7.** Lista de cazuri rezultată afișează până la 25 de rapoarte care corespund criteriilor de filtrare introduse de utilizator. Dacă există mai mult de 25 de cazuri, utilizatorii pot naviga prin setul de date utilizând butoanele din josul fiecărei pagini:

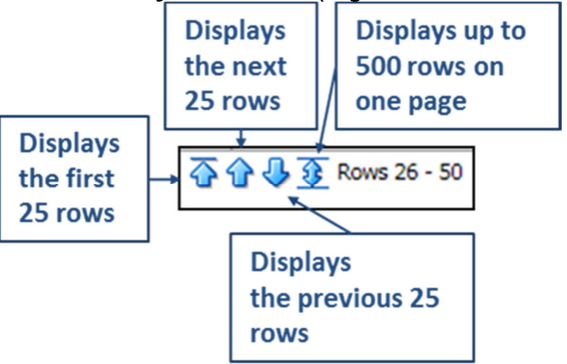

De asemenea, utilizatorii pot selecta funcții diferite utilizând butoanele situate în partea stângă din josul fiecărei pagini:

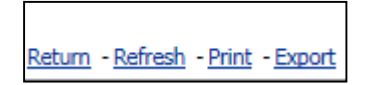

**Return** (Înapoi) îl trimite pe utilizator înapoi la meniul de filtrare al listei de cazuri detaliat în **secțiunea 7.6.1.** 

**Refresh** (Reîmprospătare) îi comandă sistemului să aplice din nou condițiile de filtrare definite anterior, de această dată asupra setului actual de date din EudraVigilance.

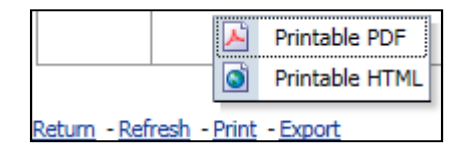

**Print** (Imprimare) prezintă lista de cazuri într-un format care poate fi imprimat fie ca PDF, fie ca pagină html, în funcție de preferința utilizatorului.

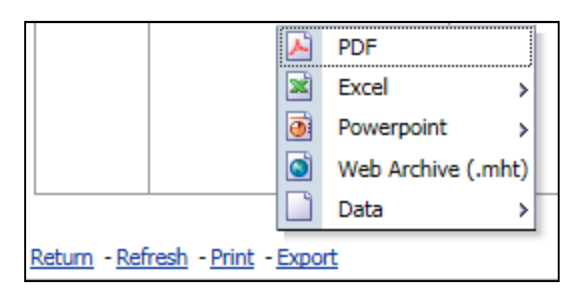

**Export** (Exportare) permite utilizatorilor să descarce datele din lista de cazuri într-unul dintre formatele fișier enumerate în tabelul de mai jos:

| PDF Formatul Adobe Portable Document .pdf                                             |  |
|---------------------------------------------------------------------------------------|--|
|                                                                                       |  |
| Registru de lucru compatibil cu Excel<br>2003                                         |  |
| Registru de lucru compatibil cu Excel<br>2007+ .xlsx                                  |  |
| Prezentare compatibilă cu PowerPoint<br>2003                                          |  |
| Prezentare compatibilă cu PowerPoint<br>2007+ .pptx                                   |  |
| Web Archive     Fişier arhivă web MIME HTML     .mht       (Arhivă web)               |  |
| Fișier de valori separate prin virgulă .csv                                           |  |
| Data (Date)Fișier de valori separate prin virgulă și<br>delimitate de tabulatoare.csv |  |
| Format XML .xml                                                                       |  |

Descărcările sunt limitate la 13 000 de rânduri pentru Excel 2003/2007 și PDF/PowerPoint și la 100 000 de rânduri pentru formatele CSV, formatul delimitat de tabulatoare și XML. De asemenea,

fiecare raport inclus în lista de cazuri rezultată în urma interogării este disponibil și ca formular ICSR, accesibil făcând clic pe "ICSR" în ultima coloană a listei.

| aken - | ICSR<br>Form |
|--------|--------------|
|        | ICSR         |
|        | ICSR         |

Aceste formulare pot fi descărcate sub formă de fișier .pdf și conțin câmpurile de date din ICSR permise în conformitate cu <u>Politica de acces la EudraVigilance</u> (acces public). Pentru informații suplimentare privind câmpurile de date incluse în formularul ICSR, a se vedea **secțiunea 5.7**.

## 8. Lista acronimelor utilizate în document

| Acronim | Semnificație                                                                                                    |
|---------|----------------------------------------------------------------------------------------------------|
| CSV     | Fișier de valori separate prin virgulă                                                                               |
| SEE     | Spațiul Economic European                                                                                            |
| EMA     | Agenția Europeană pentru Medicamente                                                                                 |
| UE      | Uniunea Europeană                                                                                                    |
| EV      | EudraVigilance                                                                                                    |
| ICSR    | Raport de siguranță individual                                                                                       |
| ANC     | Autoritate națională competentă dintr-un stat membru al SEE                                                          |
| ТР      | Termen preferat                                                                                                    |
| SOC     | Aparate, sisteme și organe                                                                                           |
| ICH     | Conferința internațională pentru armonizarea cerințelor tehnice de înregistrare a produselor farmaceutice de uz uman |
| PDF     | Formatul Adobe Portable Document                                                                                     |
| XML     | Limbaj de marcare extensibil                                                                                         |
| MedDRA  | Dicționarul medical pentru activități de reglementare                                                                |
| MIME    | Multipurpose Internet Mail Extensions                                                                                |
| HTML    | Limbaj de marcare hipertext                                                                                          |

## 9. Documente suplimentare

Ghid de interpretare a rapoartelor spontane de caz ale reacțiilor adverse suspectate la medicamente

http://www.ema.europa.eu/docs/en\_GB/document\_library/Report/2011/07/WC500109582.pdf

#### Politica de acces la EudraVigilance -

http://www.ema.europa.eu/docs/en\_GB/document\_library/Other/2016/12/WC500218300.pdf

Ghid UE de punere în aplicare a ICSR -http://www.ema.europa.eu/docs/en GB/document library/Regulatory and procedural guideline/2014 /04/WC500165979.pdf